## آماده سازی فیلمها برای انتقال به iTunes

نشانه EXPORT را با افزودن یک علامت "LIB." به فیلمهای ضبط شده، اختصاص دهید. پس از اختصاص نشانه EXPORT فیلمها را می توان با استفاده از نرم افزار نصب شده روی رایانه به راحتی با iTunes سازگار کرد.

1 حالت پخش را انتخاب کنید.

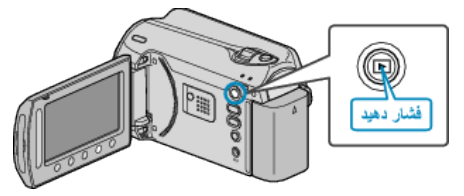

2 حالت فیلم را انتخاب کنید.

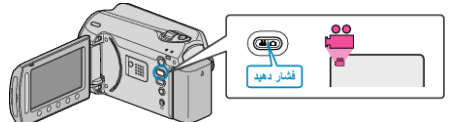

3 دكمه UPLOAD/EXPORT را فشار دهيد تا منوى تنظيمات أپلود/ارسال تنظيمات نمايش داده شود.

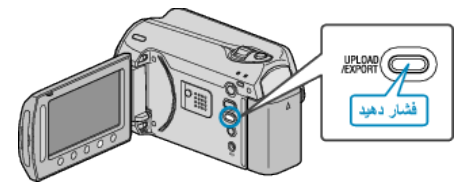

4 "ارسال تنظيمات" را انتخاب كرده و ⊛ را لمس كنيد.

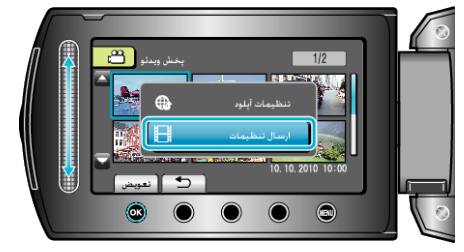

5 فیلم مورد نظر را انتخاب کرده و ۱۰ را لمس کنید.

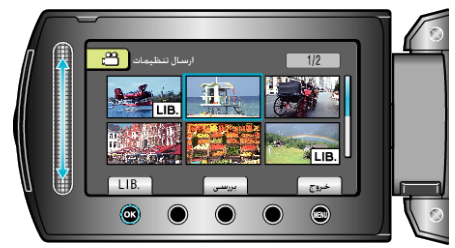

- یک علامت "LIB." روی فایل انتخاب شده ظاهر می شود.
  برای برداشتن علامت "LIB."، دوباره () (ا لمس کنید.
  - برای بررسی فایل انتخاب شده "بررسی" را لمس کنید.
    - برای خروج از ارسال تنظیمات، 📾 را لمس کنید.
    - نكته:\_\_\_\_\_
- قبل از ضبط می توانید فیلم هایی با قالب iTunes را با تنظیم تصویر برداری EXPORT انجام دهید.
- قالب فیلمهای ضبط شده هنگام انتقال آنها به رایانه با استفاده از نرم افزار نصب شده، تغییر می کند.
  فایل های ذخیره شده در این دستگاه، تغییر نمی کنند.
  - علامت "LIB." روی صفحات ایندکس دیگر ظاهر نمی شود.

## انتقال فیلمهای تبدیل شده به iPod

انتقال فیلم ها به iTunes را می توانید با استفاده از نرم افزار ارائه شده "-Everio MediaBrows و استجام دهید. er انجام دهید.

- این نرم افزار را روی رایانه خود نصب کرده و دستگاه را به رایانه متصل کنید.
  - برای جزییات نحوه استفاده از این نرم افزار، به فایل راهنما مراجعه کنید.
- برای جزییات انتقال فایل به iPod، به فایل راهنمای iTunes مراجعه کنید.
- به "پرىش & پاسخ"، "أخرين اطلاعات"، "اطلاعات دانلود"، و غيره در "براى أخرين اطلاعات محصول كليك كنيد" از فايل راهنماى نرم افزار مراجعه كنيد "Everio MediaBrowser".